**Higher Secondary (Class-XI)** 

## Student Academic Nanagement System Student's User Manual For e-Admission

# 25 2024

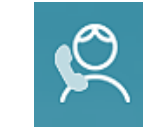

Helpline (Toll Free) 155335, 1800-345-6770

### **Directorate of** Higher Secondary Education (0)

Jana Shiksha Bhawan, Unit-V Bhubaneswar-751001 Ph. 0674-2500800 E-mail: sams.dhse@gov.in www.samsodisha.gov.in

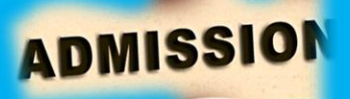

#### Definition & Abbreviation

| Applicant Copy                      | This form is the replica of the CAF to be retained by the applicant for future reference.                                                                                                    |
|-------------------------------------|----------------------------------------------------------------------------------------------------|
| Applied HSS                         | The Higher Secondary School (HSS) which the applicant selects in her/his application form for admission                                                                                                    |
| BSE, Odisha                         | Board of Secondary Education, Odisha                                                                                                    |
| CAF                                 | Common Application Form                                                                                                    |
| CHSE                                | Council of Higher Secondary Education, Odisha                                                                                                    |
| СР                                  | Common Prospectus                                                                                                    |
| Destination HSS                     | Where the applicant is selected to take admission (as mentioned in the Intimation letter)                                                                                                    |
| DHSE                                | Directorate of Higher Secondary Education, Odisha.                                                                                                    |
| Help Desk                           | Helpdesk consists of a group of teaching and non-teaching<br>staffs of the School. It educates the applicants about different<br>procedures of e-Admission.                                                       |
| HSS                                 | Higher Secondary School                                                                                                    |
| HSSLC                               | Higher Secondary School Leaving Certificate                                                                                                    |
| HSS Profile                         | This profile gives information regarding the streams (Arts /<br>Science / Commerce), Subjects, Sanctioned Strength in each<br>Subject, Hostel Facilities, Admission Fees etc. of each Higher<br>Secondary Schools |
| Internet Facility<br>Center         | It is a facility center, opened within the school premises where<br>students/parents/guardians can apply online and take print<br>outs of School copy and Applicant copy as well.                                 |
| Junior Educational<br>Institutions  | Higher Secondary Schools (+2 Educational Institutions)                                                                                                    |
| RoM                                 | Return of Matriculate                                                                                                    |
| SAMS                                | Student Academic Management System                                                                                                    |
| SAMS Higher<br>Secondary Schools    | A Higher Secondary Schools which is implementing admission through SAMS i.e. e-Admission.                                                                                                    |
| Sanjog Helpline Toll<br>Free Number | 155335 OR 1800-345-6770: It is toll free helpline number which provides information to applicants / parents / general public on query related to e-Admission.                                                     |
| Slide-up Request                    | Online Link in the Applicants login in SAMS Portal, where the applicant can exercise his/her option to slide up to upper choice of Higher Secondary school.                                                       |
| S&ME                                | School and Mass Education Department, Govt. of Odisha.                                                                                                    |
| SLC                                 | School Leaving Certificate                                                                                                    |
| NMMS                                | National Means-Cum-Merit Scholarship                                                                                                    |
| PEN                                 | Permanent Education Number                                                                                                    |

#### **Common Application Form (CAF) Procedure**

e-Admission (ON-LINE ADMISSION INTO CLASS-XI) is compulsory for admission into all Higher Secondary Schools affiliated to CHSE (O) including Self Finance, Vocational & Sanskrit Higher Secondary Schools in the State of Odisha for the Academic Session 2024-25. It aims at successful use of Information Technology to make the admission process simple, economical, fast and transparent.

#### Web URL: www.samsodisha.gov.in

#### Supporting documents required for +2 e-Admission through CAF:

- Valid mobile number & email id
- 10<sup>th</sup> Provisional Certificate-cum-Mark sheet
- School leaving certificate & Conduct certificate from the institute last attended
- Migration Certificate
- Income Certificate of parents
- Applicant scan color passport photograph
- Applicant Aadhaar number (Optional)
- Applicant WhatsApp number
- Applicant Bank A/c information with IFSC code
- Blood Group
- Caste Certificate (If belongs to SC / ST Category)
- PH Certificate / Other Special Category Certificate
- NMMS Awardee Roll Number
- Permanent Education Number (PEN)
- Apply Higher Secondary Schools information with subject

#### **Application Process:**

The application for admission in to Class XI is invited online through "Common Application Form (CAF)". The CAF will be available in www.samsodisha.gov.in or www.sme.odisha.gov.in for applying online only. There will be one Common Prospectus (CP) and Common Application Form (CAF) for admission to any stream of any Higher Secondary Schools / Vocational/ Sanskrit Educational institutions in the State. The CP is available online in SAMS portal in PDF format to download/print. An applicant must read it carefully before online submission of CAF.

#### Where to Apply Online:

Applicants can apply online at home (through own computer/mobile), Cybercafé, Common Service Center, Internet Facility Center operated in SAMS Resource Centers etc.

#### How to Apply Online:

Applicants are requested to follow steps mentioned below to apply online:

- Go to SAMS website i.e. <u>www.samsodisha.gov.in</u>
- Click on the "Higher Secondary School (+2)" link under School & Mass Education banner.

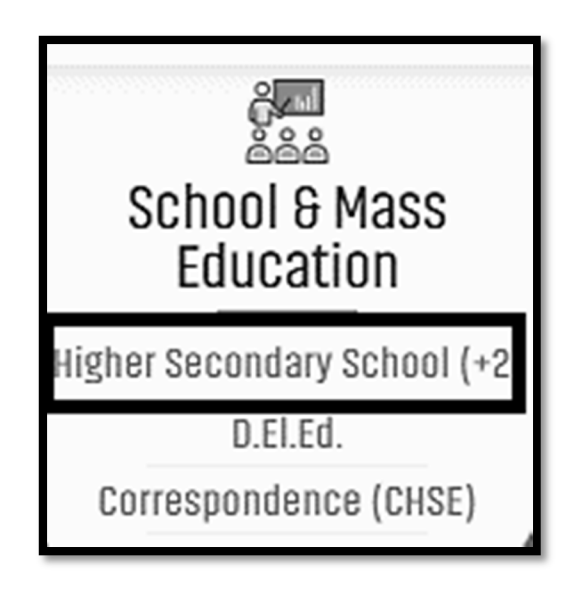

Click on "Student login" button.

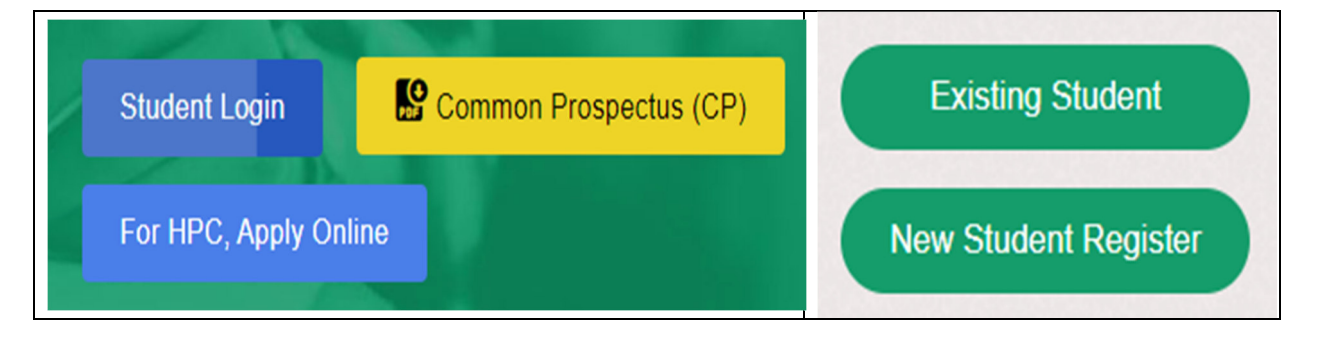

- Click on "New Student Register"
- Enter Name of the Student, Mobile Number & Email ID (optional) in the box provided.

| SAMS<br>Student Academic Management System                                                                                                    |                                                                                                    |
|----------------------------------------------------------------------------------------------------|----------------------------------------------------------------------------------------------------|
| SIGN UP                                                                                                    |                                                                                                    |
| Priyadarsi Routray                                                                                                    |                                                                                                    |
| 8093975501                                                                                                    |                                                                                                    |
| priyadarsiroutray@gmail.c                                                                                                    | om                                                                                                    |
| Generate OTP                                                                                                    | BACK TO LOGIN                                                                                                    |
| Note *:- Please provide your Name<br>Certificate to avoid any mismatch.<br>Note *:- All communication durin<br>made to the mobile number & ema<br>registration in this portal. One<br>address can't be used for multiple | e as mentioned in your 10th<br>og the e-Admission will be<br>ail address used during the<br>mobile number or email<br>registrations. |

- Click on the "Generate OTP" button.
- A six-digit OTP, which will be valid for 5 minutes, will be sent to the mobile number provided by the applicant.

|                                                 | Management System                         |                                            |  |  |  |
|-------------------------------------------------|-------------------------------------------|--------------------------------------------|--|--|--|
| ОТГ                                             | PExpires in 4:43                          | second(s)                                  |  |  |  |
| Verification co                                 | de has been sent<br>Email Id : *******    | to mobile number :<br>.dhse@gmail.com      |  |  |  |
| In case you do<br>please click or<br>OTP again. | o not receive the (<br>in the Resend butt | OTP within 5 minutes,<br>on to receive the |  |  |  |
| 895569                                          |                                           |                                            |  |  |  |
|                                                 |                                           |                                            |  |  |  |
| Confirm Password                                |                                           |                                            |  |  |  |
| Submit                                          | - Click                                   | Resend OTP                                 |  |  |  |
|                                                 | BACK TO LO                                | GIN                                        |  |  |  |

- Password must have at least one Upper Case (Capital letter), one Lower Case (Small letter), one Digit & a Special Character (@, \$, %, etc...) in it, e.g. Abcd@7618
- Login to the SAMS Application using the username (registered mobile number) & password given during online registration.
- Applicant is required to enter the OTP number in the box showing in the computer screen.
- Applicant is required to give own password & re-confirm the same in the box showing in the computer screen.
- Then applicant have to click on "Back to Login" for online Common Application Form (CAF) entry.

| SAMS<br>Student Academic Management System |                  |  |  |  |
|--------------------------------------------|------------------|--|--|--|
| Student's Login                            |                  |  |  |  |
| Select Class -    XI    XII                |                  |  |  |  |
| 9078414072                                 |                  |  |  |  |
|                                            | Ø                |  |  |  |
| 946560                                     | 946560           |  |  |  |
| SIGN IN                                    | Forgot Password? |  |  |  |
| New User? Sign Up                          |                  |  |  |  |

 Once after successful login, applicant able to see important SAMS e-Admission related announcement, e-Admission dateline along with existing status of CAF Application process (all showing pending).

| Application Form(CAF) |                                                     |                                                                                            |  |  |  |  |
|-----------------------|-----------------------------------------------------|--------------------------------------------------------------------------------------------|--|--|--|--|
| User Profile          | CAF Application Process                             |                                                                                            |  |  |  |  |
| Payment               |                                                     |                                                                                            |  |  |  |  |
| Payment History       | Applicant Form Payment                              | CAF Print Intimation                                                                       |  |  |  |  |
| CAF Print             | Pending Pending                                     | Pending Pending                                                                            |  |  |  |  |
|                       | Announcement                                        | Dateline                                                                                   |  |  |  |  |
|                       | 1 17-May-2022 (11:30 AM) Availability of Online CAF | SI# Activities                                                                             |  |  |  |  |
|                       |                                                     | 1 Availability of Online Common Application Form (CAF) 17-May-2022<br>(11:30 AM)           |  |  |  |  |
|                       |                                                     | 2 Last date of applying Online CAF through www.samsodisha.gov.in<br>22-Nov-2022 (11:55 PM) |  |  |  |  |
|                       |                                                     | 3 Publication of merit list including waiting list 24-Nov-2022 (03:00 PM)                  |  |  |  |  |

 After successful log in, applicant can able to see the following five sections showing pending under "Application Form (CAF)" module i.e.

| Application Form (CAF) | □ Application Form(CAF) ~ |
|------------------------|---------------------------|
| 1. User Profile        | User Profile              |
| 2. CAF Apply           | CAF Apply                 |
| 3. Payment             | Payment                   |
| 4. Payment History     | Payment History           |
| 5. CAF Print           | CAF Print                 |

 Applicants can check their SAMS registration details in the "User Profile" menu. If they find any mistakes regarding their name or email, they can proceed with the necessary corrections.

| Note Please provide | your Name as mentioned in your 10th Certificate to avoid any mismatch. |
|---------------------|------------------------------------------------------------------------|
| Name*               | SUBHALAXMI SAHOO                                                       |
| Mobile              | 8093975501                                                             |
| Email               | aks9490@gm ail.com                                                     |
|                     | Submit                                                                 |

- First click on the "CAF Apply"
- "Common Application Form" appears on the screen containing 04 sections i.e.
  - ✓ Personal Info
  - ✓ Address & Income Info
  - ✓ Reservation & Weightage Info
  - ✓ Option Info

|                | Common Ap<br>( Admission to Hig<br>Department of School & Mass | XI                            |              |
|----------------|----------------------------------------------------------------|-------------------------------|--------------|
| Personal Info. | Address & Income Info.                                         | Reservation & Weightage Info. | Option Info. |

- After clicking the "CAF Apply" module, applicant can able to see the incomplete Common Application Form having different sections i.e.
  - 1. Personal Details
  - 2. Details of Mark/Grade Secured in 10<sup>th</sup> Board Examination
  - 3. Record of educational institution last attended
- Personal Details:

| Personal Details                                   |                                   |                              |                     |                    |                  |                 |                      |                          |
|----------------------------------------------------|-----------------------------------|------------------------------|---------------------|--------------------|------------------|-----------------|----------------------|--------------------------|
| Name of the Board from                             | m which you ha                    | ve passed the 10             | )th exam, Year of I | Exam & Roll Numb   | er (as in i      | admit card)     |                      |                          |
| Name of the Examinatio                             | n Board *                         |                              |                     | Year of Pas        | sing *           | Exam Type *     | r                    |                          |
| 1 - BSE, ODISHA - BO                               | ARD OF SECON                      | DARY EDUCATIO                | N, ORISSA, CUT      | • 2023             | ~                | Annual (        |                      |                          |
| Roll Number *                                      |                                   | Applicant's Nam              | e*                  | Gender*            |                  | Blood Group     |                      |                          |
| 119BC0036                                          |                                   | SUBHALAXMI                   | SAH00               | SELECT             | ~                | SELECT          | ~                    | 68                       |
| Father's Name *                                    |                                   | Mother's Name *              |                     | Religion *         |                  | L               | Date of Birth *      | Upload Photo *           |
| GOBARDHAN SAHOO                                    |                                   | BULI SAHOO                   |                     | SELECT             | SELECT V         |                 | ▼ 13 ▼ N             | MARCH 🗸 2008 🗸           |
| Nationality *                                      |                                   | Mother Tongue *              |                     | Aadhaar No         |                  |                 | Guardian Mot         | bile No. * Orphan ?      |
| INDIAN                                             | ~                                 | ODIA ~                       |                     | ~                  |                  |                 |                      |                          |
|                                                    |                                   |                              |                     |                    |                  |                 |                      |                          |
|                                                    |                                   | ١                            | Mark secured in 10  | th Board Examinat  | ion Detai        | s               |                      |                          |
| Maximum Mark                                       | Total Mark Se                     | ecured English Ma            |                     | Mathematics        | Mathematics Scie |                 | Social Science       | Grade                    |
| 600                                                | 300                               | 52 38                        |                     | 38                 | 44               |                 | 57                   | С                        |
|                                                    |                                   |                              |                     |                    |                  |                 |                      |                          |
| Note If the above man<br>"No" button to enter your | rk showing in th<br>r actual mark | e computer scr<br>● Yes ○ No | een is matching v   | with your actual n | nark secu        | ired, then plea | ase click on "Yes" I | button. If not, click on |

- This section contains the following fields i.e.
  - 1. Name of the Examination Board
  - 2. Year of Passing
  - 3. Exam Type
  - 4. Roll Number (10<sup>th</sup> Exam)
  - 5. Applicant's Name
  - 6. Gender
  - 7. Blood Group
  - 8. Father's Name
  - 9. Mother's Name
  - 10. Religion
  - 11. Date of Birth
  - 12. Nationality
  - 13. Mother Tongue
  - 14. Aadhaar No (Optional)
  - 15. Guardian Mobile No.
  - 16. Mark secured in 10th Board Examination Details
  - 17. Upload Photo (JPG/JPEG/GIF/BMP or PNG and Image size less than 2MB)

| 1-If an applicant belong<br>to BSE Board, Odisha | Then applicant have to choose "Year of Passing" and<br>enter the 10 <sup>th</sup> Board Exam roll no.<br>Automatically<br>Applicant's Name,<br>Father & Mother's Name,<br>Caste,<br>Gender,<br>Last Attended School,<br>Last Attended District,<br>Date of Birth,<br>Grade<br>Mark secured in 10 <sup>th</sup> Board Examination<br>will appear in the said section.<br>Other details have to enter manually. |
|--------------------------------------------------|----------------------------------------------------------------------------------------------------|
| 2-If an applicant belong<br>to CBSE Board        | For CBSE Board, 10 <sup>th</sup> passed out student, the total maximum<br>mark is <b>500 instead of 600</b> . In this connection a notification<br>/ pop-up is to be shown stating that <b>"please exclude 6th</b><br>additional subject unless you failed in any of the 3 elective<br>subject i.e. Science, Mathematics and Social Science"                                                                  |
| 3-If an applicant belong<br>to ICSE Board        | In case of ICSE Board 10 <sup>th</sup> passed out applicant while calculating the eligibility of a candidate, <b>05 subjects</b> must be taken into account ( <b>including "English" with 04 best mark secured subjects</b> ) as per the guidelines of the ICSE Board.                                                                                                    |
| 4-If an applicant belong to Other Board of State | Then applicant have to enter all the details manually.                                                                                                    |
| 5-If an applicant belong to Jharkhand Board      | the format of roll number will be "Roll No-Roll Code"                                                                                                    |
| 6-Permanent Education<br>Number (PEN)            | Please contact your <b>H.M. of last school attended</b> to get your<br>Permanent Education Number (PEN)                                                                                                    |

| Details of Mark/Grade Secured in 10th Board Examination                                             |                                      |                 |             |         |                         |            |   |
|----------------------------------------------------------------------------------------------------|--------------------------------------|-----------------|-------------|---------|-------------------------|------------|---|
| Mark/Grade secured in each subject in 10                                                            | th Board I                           | Examination *   |             |         |                         |            |   |
| Maximum Mark Total Mark Secured                                                                     | English                              | h               | Mathematics | Science | Social Science          | Grade      |   |
| 600 300                                                                                             | 52                                   |                 | 38          | 44      | 57                      | С          | ~ |
| Have you passed 10th Board Exam Compa                                                               | artmenta                             | lly? 🔘 No 🔿     | Yes         |         |                         |            |   |
|                                                                                                    |                                      |                 |             |         |                         |            |   |
| Record of educational institution                                                                   | i last at                            | ttended         |             |         |                         |            |   |
| Name of the School *                                                                                |                                      | Location of the | e School *  |         | District *              |            |   |
| B. K. NODAL BIDYAPITHA, BAUNSHAGADI                                                                 | B. K. NODAL BIDYAPITHA, BAUNSHAGADIA |                 |             |         |                         |            | ~ |
| Year of Joining *                                                                                   |                                      | Year of Leaving | 9*          |         | Permanent Education Num | iber (PEN) |   |
| SELECT                                                                                              | ~                                    | 2023            |             | ~       |                         |            |   |
| Note 'Please contact your H.M of last school attended to get your Permanent Education Number (PEN)* |                                      |                 |             |         |                         |            |   |
|                                                                                                    |                                      |                 |             |         |                         |            |   |

#### Note:

- a) If an applicant has passed out from BSE, Odisha the examination Roll No is to be entered after selecting "Name of the Board", "Year of Passing" and "Exam Type" and for the marks to show up on the CAF. If the applicant agrees with the marks shown in the screen, then s/he has to confirm by clicking on 'Yes' button or else on the 'No' button to allow to modify the marks in the CAF. Other board students will have to furnish the details on the CAF.
- b) An alert pop-up message will appear on the screen if an applicant forgets to provide their Aadhaar Number in the CAF, suggesting that providing the Aadhaar number will allow them to benefit from government schemes in the future. Applicant can proceed further by clicking the "Yes" / "No" button as per the choice.

| Providing an Aadhaar number will be helpful to avail benefits under schemes. | er different Govt. |
|------------------------------------------------------------------------------|--------------------|
| Do you want to provide your Aadhaar Number?                                  |                    |
|                                                                              | Yes No             |

- After filling all required field, click the "Next" button.
- Then "Address & Parents Income Information" section will appear in the screen.

| Address for Correspondence                               |                                                              |                   |
|----------------------------------------------------------|--------------------------------------------------------------|-------------------|
| State *                                                  | District *                                                   | Block / ULB *     |
| 1 - ODISHA 🗸                                             | SELECT ~                                                     | SELECT ~          |
| House No., Street/Village, Post Office, Police Station N | ouse No., Street/Village, Post Office, Police Station Name * |                   |
|                                                          |                                                              |                   |
|                                                          |                                                              | e-Mail            |
|                                                          |                                                              | AKS9490@GMAIL.COM |
| Telephone No.                                            | Mobile No. *                                                 | 9                 |
| AREA CODE- PHONE NO.                                     | 8093975501                                                   |                   |
| I am providing my WhatsApp Number to receive             | e notifications from SAMS                                    |                   |
| Whatsapp No. ( 🗆 Same as mobile No. ) 🕥                  | Are You NMMS Awardee?*                                       |                   |
|                                                          | ⊖ Yes ⊖ No                                                   |                   |
| Do you want to avail free on-line academic support pro   | ogram for? (Put "√"mark)*                                    |                   |
| NEET JEE Other Competitive Example                       | s 🗌 None Of These                                            |                   |

• This section contains the following fields i.e.

#### Address for Correspondence:

- 1. State
- 2. District
- 3. Block / ULB
- 4. House No., Street/Village, Post Office and Police Station details
- 5. Area PIN Code
- 6. Telephone No. (Optional)
- 7. Mobile No.
- 8. Valid e-mail Id
- 9. WhatsApp No.
- 10. NMMS Awardee (Yes/No)
- 11. NMMS Awardee Roll No. (If choose "Yes")
- 12. Name of the School
- 13.Do you want to avail free on-line academic support program for? (Put "√" mark)
  - NEET
  - JEE
  - Other Competitive Exam
  - None of these

#### **Income Details of Parents:**

- 1. Father's Occupation
- 2. Mother's Occupation
- 3. Parents Annual Income Together in (Rs.)

| Income Details of Parents |                       |                                      |
|---------------------------|-----------------------|--------------------------------------|
| Father's Occupation *     | Mother's Occupation * | Parents Annual Income Together in ₹* |
| GOVT.SERVICE ~            | HOME MAKER ~          | 2,50,000 - 6,00,000 ~                |
|                           |                       |                                      |

• After that "Bank Information" details have to enter by the candidate.

| Bank Information    |                  |      |  |
|---------------------|------------------|------|--|
| Account Number *    | IFSC Number *    | MICR |  |
| 12345123456         | SBIN0000041      |      |  |
| Bank Details *      | Branch Details * |      |  |
| STATE BANK OF INDIA | BHUBANESWAR      |      |  |
|                     | PREVIOUS         | T    |  |

- Enter the Account Number and IFSC Number.
- After IFSC Number, automatically both Bank & Branch details appear in the prescribed box.
- Click on "Next" button.
- Then "Reservation & Weightage" information section will appear on the screen.

| R | eservation Details     | 5                     |                               |                                                                                         | Application Fees = Rs 100 |
|---|------------------------|-----------------------|-------------------------------|-----------------------------------------------------------------------------------------|---------------------------|
| C | ) Schedule Tribe (ST)  | Schedule Caste (SC)   | Other Backward<br>Class (OBC) | <ul> <li>Socially and Educationally<br/>Backward Classes (SEBC)</li> </ul>              | ⊖ General                 |
|   | Caste Certificate      | e Barcode or Miscella | neous Case No.                |                                                                                         |                           |
|   | ⊖Yes ⊚No               |                       |                               | Example<br>Barcode - <i>0123456789101012</i><br>Miscellaneous Case No- <i>E-INC/012</i> | 24/12345                  |
|   | Persons with Disabilit | ties (PwD)            |                               |                                                                                         |                           |
| C | ) Ex-Service Man (ESM  | ) Children of M       | artyrs (CoM)                  | Serving Defence Personnel (SDP)                                                         | None                      |

- Applicant have to select their caste (ST/SC/OBC/SEBC/Gen)
- In case of the applicants belongs to ST/SC category have to enter Caste Certificate Barcode or Miscellaneous Case No. issued from Odisha e-District application by select the "Yes" and "No" if not available.
- The Caste Certificate issued in favor of the applicants without Barcode number, will be validated at the selected Higher Secondary School during validation.
- Other options i.e. Persons with Disabilities, Ex-Service Man (ESM), Children of Martyrs and Serving Defence Personnel applicant have to select as per their suitability. By default the select value is "None".
- In case of "Persons with Disabilities", there are 02 types of nature of disabilities i.e. "Temporary" and "Permanent".

|   | Persons with Disability | ties (PwD)                                                    |
|---|-------------------------|---------------------------------------------------------------|
|   | Nature of Disability *  | Type Of Disability *                                          |
|   | SELECT -                |                                                               |
| L | SELECT                  |                                                               |
| 0 | Temporary<br>Permanent  | ○ Children of Martyrs (CoM) ○ Serving Defence Personnel (SDP) |

 If a candidate choose "Temporary", then he/she has to provide the details like "% of Disability", "UDID No", "Certificate valid up to" & "Type of Disability".

| Persons with Disabilities (PwD) |                  |         |                          |                      |  |  |  |
|---------------------------------|------------------|---------|--------------------------|----------------------|--|--|--|
| Nature of Disability *          | % Of Disability* | UDID No | Certificate valid up to* | Type Of Disability * |  |  |  |
| Temporary Y                     |                  |         | <b>**</b>                |                      |  |  |  |

 If a candidate choose "Permanent", then he/she has to provide the details like "% of Disability", "UDID No" & "Type of Disability".

| Persons with Disabilities (PwD) |                  |         |                      |  |  |  |  |
|---------------------------------|------------------|---------|----------------------|--|--|--|--|
| Nature of Disability *          | % Of Disability* | UDID No | Type Of Disability * |  |  |  |  |
| Permanent 🗸                     |                  |         |                      |  |  |  |  |

With regards to "Weightage Details" section the options like NCC, Scout & Guide & Sports applicants have to select their choices as per their convenient.

| Weightage Details |                            |                            |
|-------------------|----------------------------|----------------------------|
| NCC               | Scout & Guide              | Sports                     |
|                   | 🗌 Rajya Puraskar (RP)      | State                      |
|                   | President Recognition (PR) | National     International |

- Click the "Next" button.
- Then "HSS Selection Option" section will appear on the screen.

| Note You are required to select at least FIVE options. After admission 4th elective subject will be allocated at your HSS level on merit basis. |                             |                   |  |  |  |  |
|----------------------------------------------------------------------------------------------------|-----------------------------|-------------------|--|--|--|--|
| HSS Type :* () Govt. / Aided / Private () Self Fin                                                                                              | ancing Ovcational OSanskrit |                   |  |  |  |  |
| District Name *                                                                                                    | HSS Name *                  | Stream *          |  |  |  |  |
| SELECT                                                                                                    | SELECT                      | SELECT ~          |  |  |  |  |
| Compulsory (MIL) *                                                                                                    | First Elective *            | Second Elective * |  |  |  |  |
| SELECT ~                                                                                                    | SELECT ~                    | SELECT ~          |  |  |  |  |
| Third Elective *                                                                                                    |                             |                   |  |  |  |  |
| SELECT ~                                                                                                    |                             |                   |  |  |  |  |
| 4th Elective in order of preference                                                                                                    |                             |                   |  |  |  |  |
| First Choice *                                                                                                    | Second Choice               | Third Choice      |  |  |  |  |
| SELECT ~                                                                                                    | SELECT ~                    | SELECT ~          |  |  |  |  |
| Are you interested to reside in hostel?*                                                                                                    |                             |                   |  |  |  |  |
| ⊖ Yes ⊖ No                                                                                                    |                             |                   |  |  |  |  |
|                                                                                                    | 7th Option                  |                   |  |  |  |  |
| Note 1. Do not click APPLY button, if you want to select                                                                                        | ct more options.            |                   |  |  |  |  |
|                                                                                                    | PREVIOUS PREVIEW            |                   |  |  |  |  |

- Each Applicant will have to choose minimum 05 nos. of Higher Secondary School as preference of choice in their Common Application Form (CAF). There is no limit for opting maximum choice of preference.
- This section contain the following fields i.e.
  - 1. HSS Type (Govt. / Aided / Private, Self-Financing, Vocational & Sanskrit)
  - 2. District Name
  - 3. HSS Name
  - 4. Stream
  - 5. Compulsory (MIL)
  - 6. First Elective
  - 7. Second Elective
  - 8. Third Elective
  - 9. Fourth Elective (First, Second & Third Choice)
  - 10. Hostel
- After admission, the 3<sup>rd</sup> and 4<sup>th</sup> elective subjects will be allotted to the students at the Higher Secondary Schools level on the basis of merit only.
- Applicant has to select such HSS Type as per the suitability.
  - **Example:** If an applicant willing for taking admission in any Self-Financing college, then he/she have to choose "**Self-Financing**". Similarly for Sanskrit HSSs must have select "**Sanskrit**" Options and so on.
- At the time of selection for Higher Secondary Schools in the CAF, candidates can view the previous year's cut-off marks (1<sup>st</sup> and 2<sup>nd</sup> Selection), as well as admission and hostel fees.

| Enter here for 2nd Option              |                                        |                                      |                                     |   |
|----------------------------------------|----------------------------------------|--------------------------------------|-------------------------------------|---|
| Note You are required to select at I   | east FIVE options. After admission 4tl | h elective subject will be allocated | l at your HSS level on merit basis. |   |
| HSS Type : * 🔘 Govt. / Aided / Private | e O Self Financing O Vocatio           | onal 🔾 Sanskrit                      |                                     |   |
| District Name *                        | HSS Name *                             |                                      | Stream *                            |   |
| KHURDA                                 | - BUXI JAGABANDI                       | HU BIDYADHAR HIGHER 🔻                | ARTS                                | ~ |
| Previous Year Cutoff                   |                                        |                                      |                                     |   |
| 1st Selection                          | : Gen - 82.00%                         | 2nd Selection                        | : Gen - 80.33%                      |   |
| Admission Fee                          |                                        | Hostel Fee                           |                                     |   |
| 1st Year                               | : 456.00                               | 1st Year                             | : 566.00                            |   |
| 2nd Year                               | : 45.00                                | 2nd Year                             | : 64.00                             |   |
| Compulsory (MIL) *                     | First Elective *                       |                                      | Second Elective *                   |   |
| MIL ODIA                               | ← ECONOMICS                            | ~                                    | HISTORY                             | ~ |
| Third Elective *                       |                                        |                                      |                                     |   |
| POLITICAL SCIENCE                      | ~                                      |                                      |                                     |   |

- The different categorized HSSs of respective HSS type has shown in the "HSS Name" dropdown list accordingly.
- It is advised to students to check previous year cut-off mark in the HSS before applying the CAF.
- Applicants are required to be careful while choosing their Higher Secondary school as preferences for admission. In the preference list, 'Preference-1' will be treated as the student's highest preference and so on.
- After applying all Higher Secondary Schools, click on "**Preview**" button.

| First Choice *                  |                       | Second Choice   |   | Third Choice |   |
|---------------------------------|-----------------------|-----------------|---|--------------|---|
| SELECT                          | ~                     | SELECT          | v | SELECT       | ~ |
|                                 |                       |                 |   |              |   |
| Are you interested to reside in | hostel?* () Yes () N  | D               |   |              |   |
| re you interested to reside in  | hostel? * ) Yes ) N   | 0               |   |              |   |
| ve you interested to reside in  | hostel? * () Yes () N | o<br>13th Optic | n |              |   |
| Are you interested to reside in | hostel? * () Yes () N | o<br>13th Optic | n |              |   |

• A preview of all entered data appears on the screen to verify whatever information put by the applicant i.e. correct or not.

|                                              | Preview Of Common Applic<br>Please Verify the C                                         | cation Form (Admission<br>CAF Details and Proceed to Suf | to Higher Second           | lary School)<br>ion |                          |  |  |
|----------------------------------------------|-----------------------------------------------------------------------------------------|----------------------------------------------------------|----------------------------|---------------------|--------------------------|--|--|
| Personal Details                             |                                                                                         |                                                          |                            |                     | -                        |  |  |
| Examination Board name                       | : 1 - BSE, ODISHA - BOARD OF 5<br>ONWARDS                                               | SECONDARY EDUCATION, OR/                                 | ISSA, CUTTACK-1, YEA       | R 2001 AND          |                          |  |  |
| Year of Passing/Appearin                     | vg : 2021                                                                               | Exam Type                                                | : Annual                   |                     |                          |  |  |
| Roll Number                                  | : 001aa0002                                                                             | Applicant's Name                                         | : ALIVA NAYAK              | K                   |                          |  |  |
| Father's Name                                | : AMULYA NAYAK                                                                          | Mother's Name                                            | : LALITA NAYA              | ۰K                  | 60010                    |  |  |
| Gender                                       | : FEMALE                                                                                | Blood Group                                              | : B+                       |                     | ALIVA NAYAK              |  |  |
| Religion                                     | : HINDUISM                                                                              | Date of Birth                                            | : 17/2/2006                |                     | ļ                        |  |  |
| Nationality                                  | : INDIAN                                                                                | Mother Tongue                                            | : ODIA                     |                     | ļ                        |  |  |
| Aadhaar No                                   | : 877169099465                                                                          | Guardian Mobile No.                                      | : 9861161190               | ,                   | ļ                        |  |  |
| Orphan                                       | : No                                                                                    |                                                          |                            |                     | ,                        |  |  |
| Details of Mark/Gra                          | ade Secured in 10th Board Examination                                                   | ם                                                        |                            |                     |                          |  |  |
| Mark/Grade secured                           | in each subject in 10th Board Exam                                                      | nination                                                 |                            |                     | ļ                        |  |  |
| Maximum Mark                                 | Total Mark Secured English                                                              | Mathematics                                              | Science                    | Social Science      | Grade                    |  |  |
| 600                                          | 414 71                                                                                  | 74                                                       | 67                         | 56                  | B2                       |  |  |
|                                              |                                                                                         |                                                          |                            |                     |                          |  |  |
| Record of education                          | hal institution last attended                                                           |                                                          |                            |                     |                          |  |  |
| Name Of School                               | : A.D.S NODAL BIDYAPH                                                                   | HA, KULAILO Location of a                                | School                     | : attagarh          | ,                        |  |  |
| District                                     | : CUTTACK                                                                               | Year Of Join                                             | ing                        | : 2018              | ,                        |  |  |
| Year of Leaving                              | : 2021                                                                                  | Permanent E                                              | Education Number           | : 123456789         | 101                      |  |  |
|                                              |                                                                                         |                                                          |                            |                     |                          |  |  |
| Income Details of Pare                       | ants                                                                                    |                                                          |                            |                     |                          |  |  |
| Father's Occupation                          | Mother's Occupation                                                                     | Annual Incom                                             | e of Parents (Together)    | in (₹)              |                          |  |  |
| CULTIVATION                                  | CULIVATION                                                                              | 0 - 1,00,000                                             |                            |                     |                          |  |  |
| Bank Details                                 |                                                                                         |                                                          |                            |                     | -                        |  |  |
| Account No.                                  | : 12345678901                                                                           | IFSC Code                                                |                            | : SBIN00010         | JP3                      |  |  |
| Mine                                         |                                                                                         | Rank Details                                             |                            | State Bank          | of India                 |  |  |
| Mitr                                         |                                                                                         |                                                          |                            | . כשוב סבו          | ot maia                  |  |  |
| Branch Details                               | : ATHAGANN                                                                              |                                                          |                            |                     |                          |  |  |
| Address for Correspon                        | ndence.                                                                                 |                                                          |                            |                     |                          |  |  |
| Chala                                        | · 1-ODISHA                                                                              | District                                                 |                            | · CUTTACK           |                          |  |  |
| Block                                        | : ATHGARH                                                                               | House No., St<br>Police Station                          | treet/Village, Post Office | ≿, : atthagarh c    | xuttack                  |  |  |
| Pin Code                                     | 754029                                                                                  | Mobile No                                                | Name                       | 909059119           | 10                       |  |  |
| Whatedan No                                  | - 9090591190                                                                            | e-Mail                                                   |                            | ntobla1997          |                          |  |  |
| Whatsypp No.                                 | . 2020621120                                                                            | E foren                                                  |                            | . mpose,            | and the second           |  |  |
| Telephone No.                                | :                                                                                       |                                                          |                            |                     |                          |  |  |
| NMMS Awardeee                                | : No                                                                                    | NEET/JEE                                                 |                            | : Yes               |                          |  |  |
| Reconction Details                           |                                                                                         |                                                          |                            |                     |                          |  |  |
| Schedule Tribe (ST)/Schedu<br>(SERC)/General | le Caste (SC)/Other Backward Class (OBC);                                               | /Socially and Educationally Bac                          | kward Classes              | : Socially and      | d Educationally Backward |  |  |
| (SEBC)/ Deneral                              | -                                                                                       |                                                          |                            | Classesper          | BC)                      |  |  |
| Persons with Disabilities (1-                | (0)                                                                                     |                                                          |                            | : Yes               |                          |  |  |
| Ex-Service Man (ESM)/Child                   | Service Man (ESM)/Children of Martyrs (CoM)/Serving Defence Personnel (SDP)/None : None |                                                          |                            |                     |                          |  |  |

| isability : Perman<br>ity : 80<br>ige Details<br>(A) Image Region (Constraints)<br>(C) Image Region (Constraints)<br>(C) Image Region (Constraints)<br>(Constraints)<br>(Constrai | ent<br>& Guide<br>ya Puraskar<br>sident Recog                                                                                                    | (RP)<br>gnition (PR)                                                                                                    | Type Of Disabilities<br>UDID No<br>Sports<br>State<br>National<br>International                                                                                                    | : Low-vision<br>:<br>                                                                                                    |                                          |                                                                 |
|----------------------------------------------------------------------------------------------------|----------------------------------------------------------------------------------------------------|----------------------------------------------------------------------------------------------------|----------------------------------------------------------------------------------------------------|----------------------------------------------------------------------------------------------------|------------------------------------------|-----------------------------------------------------------------|
| ity : 80<br>Ige Details<br>A) Raj<br>C) Pre<br>& Choices Details<br>S                                                                                                    | & Guide<br>ya Puraskar<br>sident Recog                                                                                                    | (RP)<br>gnition (PR)                                                                                                    | UDID No Sports State National International                                                                                                    | :                                                                                                    |                                          |                                                                 |
| Ige Details  A)  Raj  C)  Robices Details  S                                                                                                    | & Guide<br>ya Puraskar<br>sident Recog                                                                                                    | (RP)<br>gnition (PR)                                                                                                    | Sports State National International                                                                                                    |                                                                                                    |                                          |                                                                 |
| A) SCOUT<br>A) Raj<br>C) Pre<br>& Choices Details<br>S                                                                                                    | & Guide<br>ya Puraskar<br>sident Recog                                                                                                    | (RP)<br>gnition (PR)                                                                                                    | Sports State National International                                                                                                    |                                                                                                    |                                          |                                                                 |
| A)  Raj C)  Pre                                                                                                    | a Guide<br>ya Puraskar<br>sident Recog                                                                                                    | (RP)<br>gnition (PR)                                                                                                    | State National International                                                                                                    |                                                                                                    |                                          |                                                                 |
| A) Raj<br>C) Pre<br>& Choices Details<br>S                                                                                                    | sident Reco                                                                                                    | (RP)<br>gnition (PR)                                                                                                    | State National International                                                                                                    |                                                                                                    |                                          |                                                                 |
| C) Pre                                                                                                    | Stream                                                                                                    | gnition (PR)                                                                                                    | <ul> <li>National</li> <li>International</li> </ul>                                                                                                    |                                                                                                    |                                          |                                                                 |
| & Choloes Details                                                                                                    | Stroom                                                                                                    | 1                                                                                                    | <ul> <li>international</li> </ul>                                                                                                    |                                                                                                    |                                          |                                                                 |
| & Choices Details                                                                                                    | Stroom                                                                                                    | 1                                                                                                    |                                                                                                    |                                                                                                    |                                          |                                                                 |
| & Choices Details                                                                                                    | Stream                                                                                                    |                                                                                                    |                                                                                                    |                                                                                                    |                                          |                                                                 |
| 3                                                                                                    | Otroom                                                                                                    |                                                                                                    |                                                                                                    |                                                                                                    |                                          |                                                                 |
|                                                                                                    | Sueam                                                                                                    | Compulsory                                                                                                    | Elective                                                                                                    | Fourth Elective                                                                                                    |                                          |                                                                 |
| ANANTA BALIA HIGHER SECONDARY<br>SCHOOL, NUAGARH                                                                                                    |                                                                                                    | MILODIA                                                                                                    | ECONOMICS, HISTORY, POLITICAL<br>SCIENCE                                                                                                    | LOGIC, LANGUAGE SANSKRIT, LANGUAGE<br>ODIA                                                                                                    |                                          |                                                                 |
| BUXI JAGABANDHU BIDYADHAR HIGHER<br>SECONDARY SCHOOL, BHUBANESWAR                                                                                                    |                                                                                                    | MILODIA                                                                                                    | ECONOMICS, HISTORY, POLITICAL<br>SCIENCE                                                                                                    | LOGIC, EDUCATION, MATHEMATICS                                                                                                    |                                          |                                                                 |
| BAIKUNTHANATH INSTITUTE OF<br>HIGHER TECHNICAL STUDIES HIGHER<br>SECONDARY SCHOOL, KACHUADI                                                                                                    |                                                                                                    | MILODIA                                                                                                    | ECONOMICS, HISTORY, POLITICAL<br>SCIENCE                                                                                                    | LOGIC, LANGUAGE SANSKRIT, INFORMATION<br>TECHNOLOGY (VOC)                                                                                                    |                                          |                                                                 |
| AKHANDALAMANI HIGHER SECONDARY<br>SCHOOL, PALLASAHI                                                                                                    |                                                                                                    | ANDALAMANI HIGHER SECONDARY ART                                                                                                    |                                                                                                    | MILODIA                                                                                                    | ECONOMICS, HISTORY, POLITICAL<br>SCIENCE | EDUCATION, MATTHEMATICS, LOGIC                                  |
| AMAR JYOTI HIGHER SECONDARY<br>SCHOOL, KUTUMDOLA                                                                                                    |                                                                                                    | AMAR JYOTI HIGHER SECONDARY A<br>SCHOOL, KUTUMDOLA                                                                                                    |                                                                                                    | MILODIA                                                                                                    | ECONOMICS, HISTORY, POLITICAL<br>SCIENCE | TOURISM AND TRAVEL<br>MANAGEMENT, LANGUAGE<br>SANSKRIT, BANKING |
|                                                                                                    | AGABANDHU BIDYADHAR HIGHER<br>IDARY SCHOOL, BHUBANESWAR<br>NTHANATH INSTITUTE OF<br>R TECHNICAL STUDIES HIGHER<br>IDARY SCHOOL, KACHUADI<br>IDALAMANI HIGHER SECONDARY<br>DL, PALLASAHI<br>JYOTI HIGHER SECONDARY<br>DL, KUTUMDOLA | AGARANDHU BIDYADHAR HIGHER<br>IIDARY SCHOOL, BHUBANESWAR<br>NTHANATH INSTITUTE OF<br>R TECHNICAL STUDIES HIGHER<br>IDARY SCHOOL, KACHUADI<br>IDALAMANI HIGHER SECONDARY<br>DL, PALLASAHI<br>JYOTI HIGHER SECONDARY<br>DL, KUTUMDOLA | AGARANDHU BIDYADHAR HIGHER<br>IIDARY SCHOOL, BHUBANESWAR<br>NTHANATH INSTITUTE OF<br>R TECHNICAL STUDIES HIGHER<br>IDARY SCHOOL, KACHUADI<br>NDALAMANI HIGHER SECONDARY<br>DI, PALLASAHI<br>JYOTI HIGHER SECONDARY<br>DI, KUTUMDOLA | AGABANDHU BIDYADHAR HIGHER<br>IDARY SCHOOL, BHUBANESWAR<br>NTHANATH INSTITUTE OF<br>R TECHNICAL STUDIES HIGHER<br>IDARY SCHOOL, KACHUADI<br>ARTS MIL ODIA ECONOMICS, HISTORY, POLITICAL<br>SCIENCE<br>IDALAMANI HIGHER SECONDARY<br>DL, PALLASAHI<br>JYOTI HIGHER SECONDARY<br>ARTS MIL ODIA ECONOMICS, HISTORY, POLITICAL<br>SCIENCE<br>UNTHIGHER SECONDARY<br>ARTS MIL ODIA ECONOMICS, HISTORY, POLITICAL<br>SCIENCE |                                          |                                                                 |

- All applicants must be careful while checking the preview of application, if any mistake found, then click "Edit" button and rectify the wrong data.
- If found all correct, then click on "Save & Proceed to Pay".
- A Pop-up message will appear on the screen form "SAMS Govt. of Odisha" showing the total nos. of HSS applied by the applicant asking for final submission with "Ok" & "Cancel" button.
- Then Click on **"OK"** button.
- Payment of Common Application Fee (CAF) through "SBI" :
  - > Select option i.e. "SBIePay"
- Click on "Proceed" button.
- "Payment Gateway" option has been enabled for the applicant.

| mp                                                                                                    | ortant Instructions for Online Payment                                                                                                    |                                                                                                    |                                                                         |                                                     |                                                 |  |  |
|----------------------------------------------------------------------------------------------------|----------------------------------------------------------------------------------------------------|----------------------------------------------------------------------------------------------------|-------------------------------------------------------------------------|-----------------------------------------------------|-------------------------------------------------|--|--|
| ⊗ Th                                                                                                    | e fee being paid is only towards the application and does not in anyway guarantee issuance                                                                                                    | of Admit Card etc.                                                                                             |                                                                         |                                                     |                                                 |  |  |
| The application fees once paid is non-refundable even if the application is rejected for any reason.                                                                                                    |                                                                                                    |                                                                                                    |                                                                         |                                                     |                                                 |  |  |
| Fe                                                                                                    | e once paid will not be given refund. Candidate should go through the detailed Notification ar                                                                                                    | nd ensure the eligibility before maki                                                                          | ng payment.                                                             |                                                     |                                                 |  |  |
| Will see the second second | nen a Candidate makes a double payment by mistake, refund can be considered only On brin<br>quest beyond 7 days period will not be entertained. The refund process via same source o<br>fund request in all eligible cases of refund. This clause is applicable only in case of multiple p                                                                                                    | nging it to the notice of the departr<br>f payments made in such cases v<br>ayments by a candidate for the not | nent by mail within 7 day<br>vill be initiated in Three t<br>ification. | is of making such<br>to Five working da             | payment. Any kind of<br>ays after receiving the |  |  |
|                                                                                                    |                                                                                                    |                                                                                                    |                                                                         |                                                     |                                                 |  |  |
| <ul> <li>If,</li> </ul>                                                                                                    | due to any reason department cancels notification and decides to refund the fee, the amount                                                                                                    | will be returned duly excluding the                                                                            | processing fee involved                                                 | in making such pa                                   | ayments.                                        |  |  |
| © If,<br>⊚ Du                                                                                                    | due to any reason department cancels notification and decides to refund the fee, the amount<br>ring the process of making payment by the candidate, by any chance the amount is deduct.                                                                                                    | will be returned duly excluding the ted from the candidate and the sar                                         | processing fee involved<br>ne has not reached to th                     | in making such pa<br>le account, Then il            | ayments.<br>t will be automatically             |  |  |
| <ul> <li>If,</li> <li>Duref</li> <li>African</li> </ul>                                                                                                    | due to any reason department cancels notification and decides to refund the fee, the amount<br>ring the process of making payment by the candidate, by any chance the amount is deduct<br>funded by the Payment gateway provider on bringing the issue to me notice of Payment Gate<br>success payment candidate should not able to reapply or view CAF application form.<br>Secon Terms & conditions                    | will be returned duly excluding the<br>ted from the candidate and the sar<br>away service provider.            | processing fee involved<br>ne has not reached to th                     | in making such pa<br>le account, Then il            | ayments.<br>t will be automatically<br>Click    |  |  |
| <ul> <li>If,</li> <li>Duret</li> <li>African</li> <li>SL#</li> </ul>                                                                                                    | due to any reason department cancels notification and decides to refund the fee, the amount<br>ring the process of making payment by the candidate, by Jany chance the amount is deduct<br>funded by the Payment gateway provider on bringing the issue to me notice of Payment Gate<br>success payment candidate should not able to reapply or view CAF application form.<br>scept Terms & conditions<br>Applicant Name | will be returned duly excluding the teed from the candidate and the sar way service provider.                  | processing fee involved<br>ne has not reached to th<br>Unique Ref. No.  | in making such pa<br>le account, Then if<br>Amounts | t will be automatically<br>Click<br>Action      |  |  |

- > Put Tick mark ( $\checkmark$ ) on "I accept Terms & conditions".
- > Then click on **"OnlinePayment"** button as per the picture.

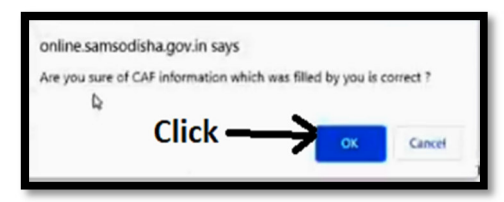

- > A Pop up appear asking for CAF information which was filled by you is correct?
- Simply click on "Ok" button.

| <b>OSBIePay</b>   |                                                 |                 |                                        |
|-------------------|-------------------------------------------------|-----------------|----------------------------------------|
|                   |                                                 |                 | As per RBI Guida                       |
| Payment Details   |                                                 |                 |                                        |
| Debit/Credit Card | Please enter your card details                  | S               | Order Summary                          |
| Internet Banking  | I                                               | VISA 🛑 🗮 Artige | Order No.:<br>162875743312520          |
|                   | Expiry Date/Valid Thru                          | CVV/CVC +-DBC   | Merchant Name:                         |
|                   | Month Venr Venr V                               | θ               | SAMS School and Mass<br>Education Dept |
|                   | Name as on card                                 |                 | Amount: 100.00                         |
|                   | Use your GSTIN for claiming input tax (Optional | Processing fee: |                                        |
|                   | Pay Now                                         | Proved          | GST:                                   |
|                   |                                                 | Cancel          | Total:                                 |
|                   |                                                 |                 | APMID: PG_TRANS_396                    |

- Applicant now can pay CAF fees by using Debit / Credit card or by using Internet Banking option.
- > If paying using Internet Banking, then you have charged with extra amount as "Processing fee" and "GST".
- If paying using your ATM Debit card, then you have charged with no extra amount.
- In case of Payment failure or pending applicant can check the status by clicking the option "CAF Payment History"

| Order Summar<br>Order No.:<br>16288610485471        | у.<br>1    |
|-----------------------------------------------------|------------|
| Merchant Name:<br>SAMS School and<br>Education Dept | d Mass     |
| Amount:                                             | 200.00     |
| Processing fee:                                     | 5.00 INR   |
| GST:                                                | 0.90 INR   |
| Total:                                              | 205.90 INR |
| APM ID: PG_TRANS_                                   | 396        |

Extra charged amount (Via Internet Banking) No extra charged amount (Via Debit Card)

If found CAF fee payment status "Failed", then applicant may click on the link "CAF Payment" for further fee payment process.

| CAF Payment     CAF Payment     CAF Payment History | CAF Payment History Payment History Note : Please click on Check Status to know your payment status to download your CAF Print. |                |                |         |        |      | $\sim$         |        |        |
|-----------------------------------------------------|----------------------------------------------------------------------------------------------------|----------------|----------------|---------|--------|------|----------------|--------|--------|
| CAF Print                                           | SI#                                                                                                    | Barcode Number | Applicant Name | Roll No | Amount | Date | Payment Getway | Status | Action |
| Lindate Photo                                       | 1                                                                                                    | 10             |                |         |        |      | SBIePay        | FAIL   | Failed |
| opuale Photo                                        | 2                                                                                                    | -              |                |         |        |      | SBlePay        | FAIL   | Failed |
|                                                     |                                                                                                    |                |                |         |        |      |                |        | V      |

| Credit Card Cord Cord Cord Cord Cord Cord Cord Co | Pay by Credit Card                      | Merchant Name<br>Directorate of Higher<br>Secondary Education, Govt of<br>Odisha |
|---------------------------------------------------|-----------------------------------------|----------------------------------------------------------------------------------|
| 1 Internet Banking                                | Enter card number                       | Payment Amount: ₹ 200.00                                                         |
| Wallet/ Cash Cards                                | Expiration Date CVV/CVC                 |                                                                                  |
| CR OR                                             | Month Year                              | -                                                                                |
|                                                   | Card Holder Name Enter card holder name |                                                                                  |
|                                                   | Make Payment<br>Cancel                  |                                                                                  |
| essionid=0000K4QbGAeWaiULETAWMAj                  | OS7r:                                   | BillDesk                                                                         |

Payment of Common Application Fee (CAF) through "BillDesk":

> Through BillDesk gateway an applicant can pay CAF fee through

Credit / Debit card Debit Card using ATM Pin Internet Banking Wallet / Cash Cards Using QR Code Using UPI

 After successful CAF fee payment, applicant can download and print his/her completely filled up Common Application Form by click the "CAF Print" Option for future reference.

#### Note:

- ✓ If an applicant wants to edit their CAF after successful submission and payment of the fee, they need to log in, click on the "CAF Apply" button, and proceed with the edits.
- ✓ Applicants are allowed to edit their CAF only once (if required). Therefore, please review your CAF carefully before submitting.

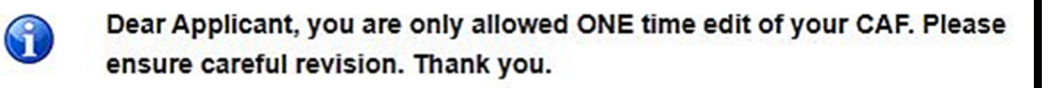

OK

• The edited CAF must include "Edited" word for better understanding and clarity for all applicants and Higher Secondary Schools as shown below.

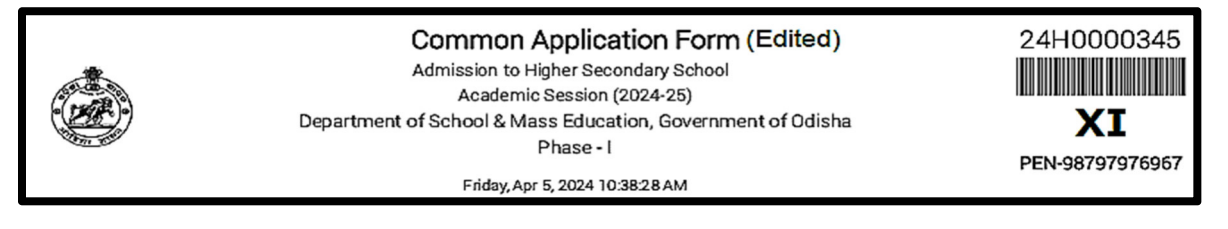

#### Note:

"Sanjog Helpline Toll Free Number": 155335 / 1800-345-6770: It is toll free helpline number which provides information to applicants / parents / general public on query related to e-Admission.

SAMS PMU DHSE: 0674-2500800 Email: <u>sams.dhse@gov.in</u>

\*\*\*\*\*

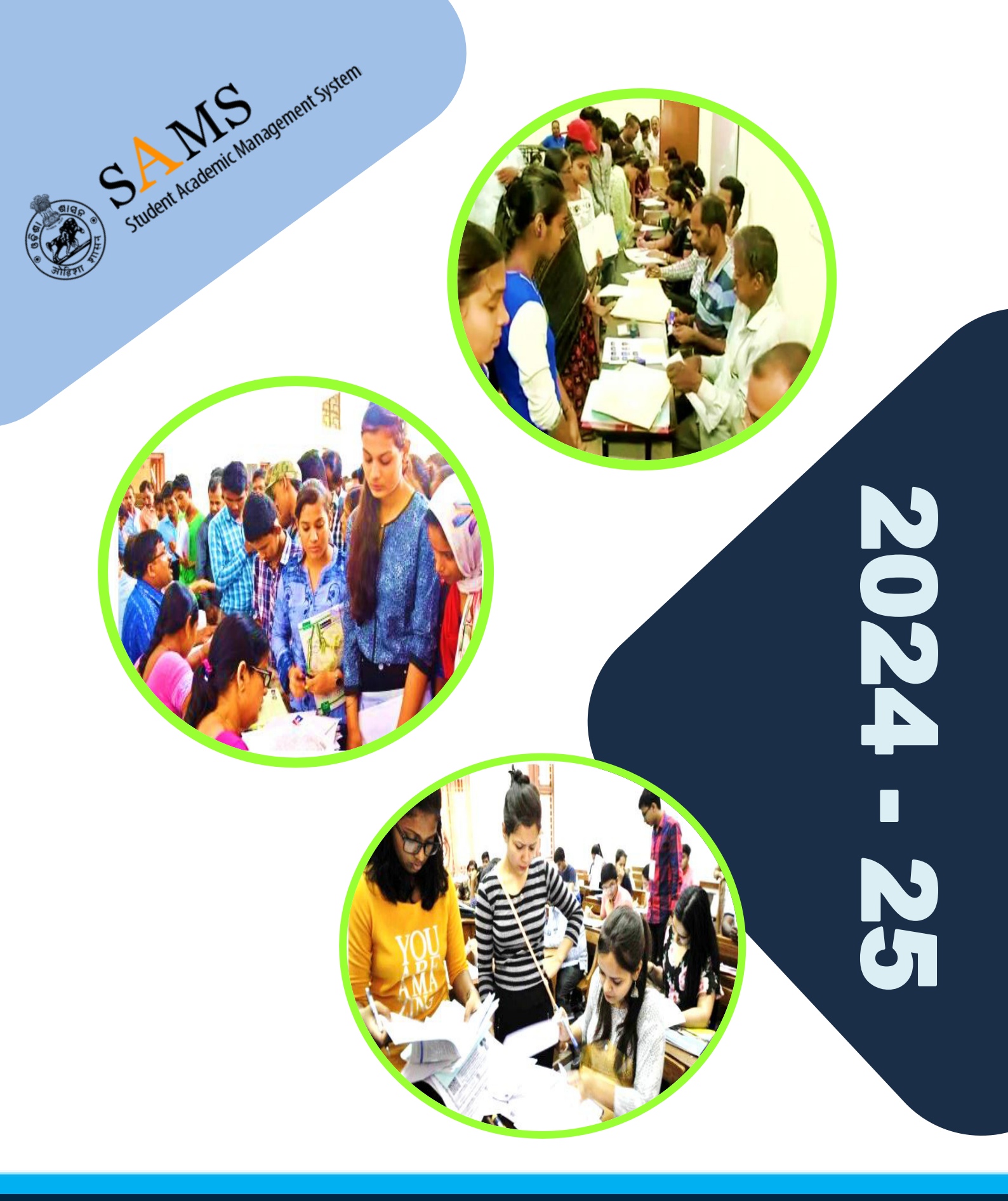

#### Directorate of Higher Secondary Education (0)

Jana Shiksha Bhawan, Unit-V Bhubaneswar-751001 Ph. 0674-2500800 E-mail: sams.dhse@gov.in